## FICHE PRESCRIPTEUR

## LA PAGE D'ACCUEIL

Cette page permet d'accéder aux actualités de la Région ou des organismes de formation ainsi qu'à la corbeille de tâches spécifiquement adaptée au profil de l'utilisateur connecté

| Va2aa.a9.a1                                 |                                                           | on emploi<br>engre liber Alen<br>mar pour réasor                                                                                                    | Accueil                                                          | Individus 🗸                                        | Candidatures                                                                               | <ul> <li>Sessions</li> </ul>                                                   | i Informatio                   | ns 🗸                       | La Région                                                         | PR_B Prescripteur |
|---------------------------------------------|-----------------------------------------------------------|----------------------------------------------------------------------------------------------------|------------------------------------------------------------------|----------------------------------------------------|--------------------------------------------------------------------------------------------|--------------------------------------------------------------------------------|--------------------------------|----------------------------|-------------------------------------------------------------------|-------------------|
| ш<br>М                                      | Actu                                                      | Actualité la<br>Le 17/05/2021 à 186                                                                                                    | ngue                                                             |                                                    |                                                                                            | Un M<br>différ                                                                 | enu pour a<br>entes fonc       | accéder aux<br>tionnalités | ]                                                                 |                   |
|                                             | ¢                                                         | Lorem ipsum dolor sit amet, consectetur adipiscing elit. Donec rutrum facilisis libero id imperdiet. Ut oliquet ac diam luctus consequat. Aenean nec libero ultrices, aliquam libero ac, maximus est. Mauris fringilla neque id euismod cursus. Donec sapien erat, fermentum nec turpis ut, gravida placerat ipsum. Pellentesque sagittis mollis mollis. Vivamus consequat lobortis cursus. Ut suscipit suscipit aliquet. In tristique nibh non mi facilisi, nee elementum erat scelerisque. Fusce egestas sodales aliquet. Pellentesque blandit vel mauris ac elementum. Donec nec honcus orci. Donec ipsum velli, portitor nec dignissim sit amet, elementum erat scelerisque. Fusce egestas sodales aliquet. Pellentesque blandit vel egestas. Ut vel mi nunc. Morbi accumson aliquam quam volutpat finibus. |                                                                  |                                                    |                                                                                            |                                                                                |                                |                            |                                                                   |                   |
|                                             |                                                           |                                                                                                    |                                                                  |                                                    |                                                                                            | • • • • •                                                                      |                                |                            |                                                                   |                   |
|                                             | ectu<br>Leis/or<br>test de<br>Ł Con<br>session            | alité profils F<br>s/2021 à 10149<br>e choix de profils e:<br>pipiter une fiche act<br>1605 pdf                                                                                                    | <b>PE / PR / OF</b><br>kternes à la Région<br>tion finaliser une | Test R<br>Le 11/03/2<br>Test NA<br>≛ teat<br>≛ ver | égion actu 18/01<br><sup>22 a 15622</sup><br>D'autres actu<br>être accessib<br>juxtaposées | /21 TES<br>Le 10<br>TEST<br>ualités ou info<br>bles dans des<br>sur tout le re | iT<br>/05/2021 à 091137        | peuvent<br>age.            | actualité profi<br>20/01/2021<br>Le à n<br>test de choix de prof  | I AG et AI<br>IIs |
| Le m                                        | neni                                                      | L                                                                                                    |                                                                  |                                                    | La couleur O<br>information                                                                | range met en<br>importante.                                                    | avant une                      |                            |                                                                   |                   |
| A for                                       | a format<br>on emp<br>ergne Rhône<br>m <i>ar phur nie</i> |                                                                                                    | Accueil                                                          | +                                                  | Individus 🗸                                                                                | 🖹 Candida                                                                      | itures 🗸                       | Sessions                   | ✓ i Info                                                          | rmations 🗸        |
| Situá an                                    | haut                                                      | de l'écran                                                                                                    | le menu ne                                                       | armet d'                                           | accéder aux d                                                                              | lifférentes for                                                                | octionnalité                   | s de l'applica             | tion décrite na                                                   | ge suivante       |
| En haut<br>par les C<br>exemple<br>A droite | <b>à droi</b><br>DF (inf<br>e).<br>est ra                 | te de l'écr<br>ormations<br>ppelé l'ide                                                                                                    | <b>an</b> , La cloch<br>sur des plac<br>ntité de l'ut            | e est un<br>ces dispo<br>cilisateur                | picto d'accès<br>pnibles dans d<br>connecté et                                             | s aux alertes c<br>certaines sess<br>le profil utilis                          | ommuniqu<br>ions par<br>ateur. | lées                       | La Région                                                         | PE_X PE_X         |
| Les picto                                   | os à ga                                                   | uche de l'                                                                                                    | <b>écran</b> perm                                                | ettent d                                           | 'accéder :                                                                                 |                                                                                |                                |                            |                                                                   |                   |
|                                             |                                                           | Va2.00.09.01                                                                                                    | Ma forma<br>Mon em<br>Ge former pour n                           | ntion<br>ploi<br>Mone<br>Manie (                   | <= A la page (                                                                             | d'actualité                                                                    |                                | Va2ao.aR.al                | Ma formation<br>Averagues Rose Abose<br>Ge formus pour releaser ( | Accueil           |
|                                             |                                                           | ш<br>М                                                                                                    | Actualit                                                         | és<br>tualité                                      | A                                                                                          | la corbeille d                                                                 | e tâches =>                    |                            | Candidatures à                                                    | res<br>finaliser  |

Page 1 sur 3

Région Auvergne-Rhône-Alpes – Unité Système d'Information – Juillet 2021

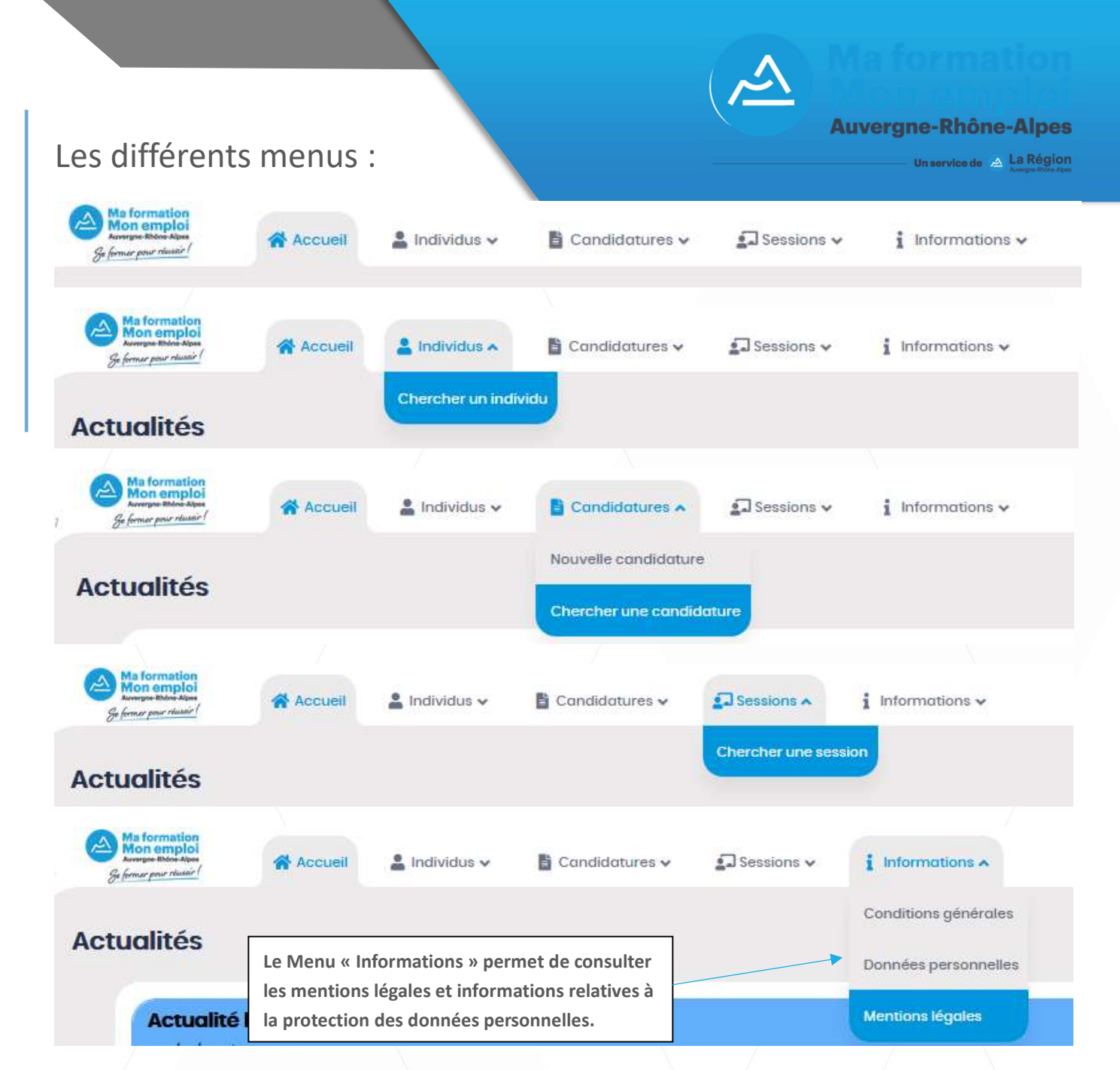

## Accéder aux informations d'alerte des organismes de formation

| Va2oo.09.01 | Ma formati<br>Mon empl<br>Accerpte Block &<br>Se former pour rise | Accueil                                                                                                    | 💄 Indivídus 🗸                                                                                                    | 🔓 Candidatures 🗸 | 😱 Sessions 🗸 | i Informations 🗸 |                           | La Région                                            | PE_X |  |
|-------------|-------------------------------------------------------------------|----------------------------------------------------------------------------------------------------|----------------------------------------------------------------------------------------------------|------------------|--------------|------------------|---------------------------|------------------------------------------------------|------|--|
|             |                                                                   | _                                                                                                    |                                                                                                    |                  |              |                  |                           |                                                      |      |  |
| VOZOGORAT   | Ma formation<br>Se former pour relation                           | Accueil                                                                                                    | Cliquez sur la cloche pour consulter les « alertes »<br>publiées par les organismes de formation.<br>Ces informations sont disponibles dans la fiche                                                                                                    |                  |              |                  |                           | X     Fermer les actualités       Date de creationl₹ |      |  |
| ы           | Actu                                                              | 1 <b>alité longue</b><br>5/2021 à 181131                                                                                                    | descriptive                                                                                                    | de chaque ses    | sion concer  | née.             | Actu<br>Le à h<br>I Sessi | alité test<br>on numéro 28288                        |      |  |
|             | Lorem<br>ac, me<br>conse<br>mauri                                 | ipsum dolor sit amet, cor<br>iximus est. Mauris fringilla<br>quat lobortis cursus. Ut su<br>s ac elementum. Donec n<br>atum pon. Phasellus core | r si amet, consectetur adipiscing elit. Donec rutrum facilisis libero id imperdiet. Ut aliquet ac diam luctus consequat. Aent<br>Mauris fringilla neque id euismod cursus. Donec sapien erat, fermentum nec turpis ut, gravida placerat ipsum. Pellentesqu<br>is cursus. Ut suscipit suscipit aliquet. In tristique nibh non mi facilisis, nec elementum erat scelerisque. Fusce egestas soda<br>tum. Donec nec rhoncus orci. Donec ipsum velit, portitor nec dignissim sit amet, elementum er risus. Pellentesque ultrice<br>Ibbeallus consus rhoncus tallus. Ut amellis pune, id imperdiet unit. Crae partitet erate site site initiation facilitation and |                  |              |                  |                           | test                                                 |      |  |
|             |                                                                   |                                                                                                    |                                                                                                    |                  |              |                  |                           |                                                      |      |  |

## Accéder à la corbeille de tâches

Cette corbeille de tâches liste les dossiers de positionnement (candidatures) qui n'ont pas été finalisés (transmis pour traitement) et ne peuvent donc pas être traités par les organismes de formation. Merci de terminer leur saisie et de les transmettre pour traitement ou bien les supprimer.

La corbeille liste également tous les dossiers ayant été traités par les organismes de formation dans la semaine et qui ont donc reçu un avis de sélection, positif ou négatif. Cela peut vous éviter d'avoir à consulter régulièrement chaque dossier pour connaitre la réponse de l'organisme de formation donnée à la candidature.

| 200.09.01 | Ma formatio<br>Mon emplo<br>Kenryse Bibler Ale<br>Se fermer pour réset | Accueil                                     | 🛔 Individus 🗸             | 🖺 Candidatures 🗸    | 💭 Sessions 🗸          | i Informations 🗸       | La Région             | prescripteur |
|-----------|------------------------------------------------------------------------|---------------------------------------------|---------------------------|---------------------|-----------------------|------------------------|-----------------------|--------------|
|           | Candida                                                                | tures                                       |                           |                     |                       |                        |                       |              |
|           | Candidature<br>Les candidatu                                           | es à finaliser<br>res à finaliser sont en c | cours de saisie ou nor    | n transmises aux or | ganismes de forma     | ation                  |                       |              |
|           | Actions L                                                              | Date limite de candidature 🗸                | Date de demière mise à ja | our‡ Candidat‡      |                       | Session de formation 🗘 | Consellier 🕈          |              |
|           |                                                                        |                                             |                           |                     | Aucun résultat        |                        |                       |              |
|           | Aucun résu                                                             | illat                                       |                           | -                   | с н <b>1</b> ж. н. 20 | ~                      |                       |              |
|           | 🕑 Gestion des ca                                                       | ndidatures                                  |                           |                     |                       |                        |                       |              |
|           | Dossier mis à                                                          | b jour de la semaine                        |                           |                     |                       |                        |                       |              |
|           | Actions L                                                              | Date limite de candidature *                | Date de candidature 🕈     | Candidat‡           | Sess                  | on de formation 🕈      | Date de la décision 🖨 | Statut 🕈     |
|           |                                                                        |                                             |                           |                     | Aucun résultat        |                        |                       |              |
|           | Aucun résu                                                             | ultat                                       |                           | -                   | с н <b>1</b> эли 20   | ~                      |                       |              |
|           | C Gestion des co                                                       | ndidatures                                  |                           |                     |                       |                        |                       |              |

Sont affichés dans cette corbeille TOUS les dossiers de candidature établis par les conseillers de votre structure (et pas uniquement ceux établis par l'utilisateur connecté).